Office of the Commissioner of State Tax, (GST), Maharashtra State, 8th floor, GST Bhavan, Mazgaon, Mumbai-400010.

#### TRADE CIRCULAR

To,

No. JC/HQ-I/GST/LUT/BOND/2017-18 Mumbai, Date 28th February 2018

# Trade Cir. No. -10 T of 2018

**Subject** : Online submission of Letter of Undertaking by the taxable person who makes zero-rated supply of goods or services or both without payment of Integrated Tax under IGST Act.

- **Ref.** : (a) Circular bearing No. 4/4/2017-GST dated 7<sup>th</sup> July 2017 issued Commissioner of GST (Central Board of Excise and Customs).
  - (b) The Finance Department Notification No. MGST-1017/C.R.-111/Taxation-1 dated 11<sup>th</sup> July 2017.
  - (c) The Finance Department Notification No. MGST-1017/C.R.-179/Taxation-1 dated 7<sup>th</sup> October 2017.
  - (d) Circular bearing No. 8/8/2017-GST dated 4<sup>th</sup> October 2017 issued Commissioner of GST (Central Board of Excise and Customs).
  - (e) Trade Circular No. 29T of 2017 dated 10th July 2017.
  - (f) Trade Circular No. 50T of 2017 dated 7<sup>th</sup> December 2017.

# Sir/Gentlemen/Madam,

1. You are well aware that as per the provisions of clause (a) of sub-section (3) of section 16 of the Integrated Goods and Services Tax Act, 2017, a registered person making zero rated supply may choose to supply the goods or services or both under a Letter of Undertaking without payment of Integrated Tax, subject to the conditions, safeguards and procedure as provided in the Notification of Finance Department No. MGST-1017/C.R.-179/Taxation-1 dated 7th October 2017.

- 2. Your attention is also invited towards the Trade Circular No. 29T 2017 dated 10<sup>th</sup> July 2017 and 50T of 2017 dated 7<sup>th</sup> December 2017. These Trade Circular(s) explain the procedure to be adopted to accept and process the Bond or Letter of Undertaking (hereinafter referred to as "LUT"). The Trade Circular 50T of 2017 explains the legal as well as procedural aspects related to manual submission of LUT to the jurisdictional Nodal Officer of State Tax.
- 3. Now, the GSTN portal has made the facility available for online submission of the LUT.
- 4. In view of earlier Trade Circular No. 50T of 2017 dated 7<sup>th</sup> December 2017 and the facility for submission of online LUT at GSTN portal, the following instructions are issued in order to facilitate the online submission of LUT,-

## 5. INSTRUCTIONS TO FILE LUT ONLINE

- 5.1. The registered person who desires to make zero rated supply of goods or services or both without payment of the Integrated Tax (IGST) shall file an application at GSTN portal in FORM GST RFD-11 (as notified under rule 96A of the MGST Rules vide Notification-State tax dated 1<sup>st</sup> July 2017 and as amended from time to time).
- 5.2. All the details in the said form is to be filled appropriately.
- 5.3. The applicant who desires to submit online LUT in FORM-GST-RFD-11, shall access the common portal i.e. <u>www.gst.gov.in</u> with the use of appropriate Log-in Id and password and fill the appropriate details, as detailed below:
- 5.4. The process flow diagram is given below:
  - Login Id>password>
  - Services>User Services>
  - Select Furnish Letter of Undertaking (LUT)>
  - Select the financial year for which LUT is to be filed>
  - > Tick all the three checkboxes>

- Attach the PDF file of LUT that is already submitted manually to appropriate jurisdictional officer>
- > Fill the requisite details of two independent witness>
- Fill all the requisite fields>
- > Save and Submit application with DSC or EVC.
- 5.5. After log-in the tax payer shall use option <u>Services>"User Services"</u> as available at the common portal. The applicant would be directed to next screen which would appear as given below:

| Dashboard Services - GST Law Search   | Taxpayer • Help • e-Way Bill System        |
|---------------------------------------|--------------------------------------------|
| Registration Ledgers Returns Payments | User Services Refunds                      |
| My Saved Applications                 | View/Download Certificates                 |
| View Notices and Orders               | View My Submissions                        |
| Holiday List                          | Feedback                                   |
| Grievance / Complaints                | Generate User 1d for Advance Ruling        |
| Furnish Letter of Undertaking (LUT)   | View My Submitted LUTs                     |
| Locate GST Practitioner (GSTP)        | Engage / Disengage GST Practitioner (GSTP) |
| ITC02-Pending for action              |                                            |
|                                       | 1. Select the Prinancial Year for          |

5.6. From above screen, press the menu "Furnish Letter of Undertaking (LUT). After pressing the next screen will appear. For better understanding the relevant portion is given below:

|                                                                                                    | <ul> <li>Indicates Mandatory Fields</li> </ul> | Instructions to file LUT                                                                                                    |
|----------------------------------------------------------------------------------------------------|------------------------------------------------|----------------------------------------------------------------------------------------------------|
| LUT Applied for financial year• 2017-18                                                                                                    |                                                | <ol> <li>Select the Financial Year for<br/>which you want to furnish the<br/>LUT</li> </ol>                                                                           |
| Document Upload Previous Letter of Undertaking (LUT)  Choose File No file chosen  Only PDF or JPEG file formats are allowed. Maximum file size for upload is 2 MB. Note: You can attach the Letter of undertaki | ing already created for the FY, if any.        | <ol> <li>If you have already furnished<br/>LUT Offline, for previous<br/>period, please attach the<br/>same here and continue to<br/>file your application</li> </ol> |
|                                                                                                    |                                                |                                                                                                    |
|                                                                                                    |                                                |                                                                                                    |
| Letter of Undertaking for export of goods<br>(See rule 96A)                                                                                                    | or services without payment of integrated tax  | <ol> <li>If you're filing LUT, please<br/>read and select all the three<br/>checkboxes for accepting the<br/>conditions prescribed in Letter</li> </ol>               |

5.7. Select from the drop down the financial year for which the LUT is to be filed.

- 5.8. If a registered person making zero rated supply has already furnished LUT Offline i.e. submitted manually to the jurisdictional officer as described in the Trade Circular 50T of 2017 dated 7<sup>th</sup> December 2017, for previous period, please attach the PDF copy of the LUT so submitted. The said copy may be uploaded at the GSTN portal.
- 5.9. Fill all the details as explained below, at the GSTN portal and SAVE the application.
- 5.10. If the tax payer is filing LUT a fresh (for the first time), follow the aforesaid process and please read and select all the three check boxes (as shown below) for accepting the conditions prescribed in Letter of Undertaking. Please see the screen(s) below:

| C Goods And Services Tax Network [IN                                                                                                    |                                                                                                    |                                                                                                    |                                                                                                   |                                                                                                    |                         |
|----------------------------------------------------------------------------------------------------|----------------------------------------------------------------------------------------------------|----------------------------------------------------------------------------------------------------|---------------------------------------------------------------------------------------------------|----------------------------------------------------------------------------------------------------|-------------------------|
|                                                                                                    | 4] https://services.gst.gov.in/                                                                                                    | services2/auth/getlu                                                                                         | tform                                                                                             |                                                                                                    | ० 🕁 🗵                   |
| Apps 🔽 Analytics 💐 My JSP 'Form1_Detail 🞇 Pr                                                                                                    | inciple of unjust en 🛛 🚇 Home Pa                                                                                                    | ge of Centra 📋 Polic                                                                                         | y Confirmation 📋 View Gazettes 📋                                                                  | Welcome to eJurix S SAS Logon Manager                                                                                                    | 6 SAS Information Deliv |
| <ul> <li>(a) to export the generative specified in sub-rule (1)</li> </ul>                                                                                                    | oods or services supplied with<br>.) of rule 96A; •                                                                                                    | out payment of inte                                                                                          | grated tax within time                                                                            |                                                                                                    |                         |
| (b) to observe all the in respect of export of export of export.                                                                                                    | he provisions of the Goods an<br>goods or services; •                                                                                                    | d Services Tax Act a                                                                                         | ind rules made thereunder,                                                                        |                                                                                                    |                         |
| (c) pay the integral<br>along with an amount e<br>from the date of invoice                                                                                                    | ited tax, thereon in the event of<br>equal to eighteen percent inter<br>the till the date of payment. •                                                                                                    | of failure to export t<br>rest per annum on t                                                                | he goods or services,<br>he amount of tax not paid,                                               |                                                                                                    |                         |
| I/We declare that this u<br>performance of enacts i                                                                                                    | indertaking is given under the<br>in which the public are interest                                                                                                    | orders of the prope<br>ted.                                                                                  | r officer for the                                                                                 |                                                                                                    |                         |
| IN THE WITNESS THERE undertaker(s)                                                                                                    | EOF these presents have been                                                                                                    | signed the day her                                                                                           | sinbefore written by the                                                                          |                                                                                                    |                         |
| Name, address and c                                                                                                    | occupation of the independ                                                                                                    | ent Witnesses                                                                                                |                                                                                                   |                                                                                                    |                         |
| d block of Milwood                                                                                                    | Query and large                                                                                                    |                                                                                                    |                                                                                                   |                                                                                                    |                         |
| Enter Name                                                                                                    | Enter Occupa                                                                                                    | tion                                                                                                    |                                                                                                   |                                                                                                    |                         |
|                                                                                                    | Enter Occupa                                                                                                    |                                                                                                    |                                                                                                   |                                                                                                    |                         |
| Address of Witness*                                                                                                    |                                                                                                    |                                                                                                    |                                                                                                   |                                                                                                    |                         |
| Building No./ Flat No.*                                                                                                    | Floor No.                                                                                                    |                                                                                                    | Name of the Premises / Building                                                                   |                                                                                                    |                         |
| Enter Building No./ Fla                                                                                                    | at No. Enter Floor No.                                                                                                    | 0                                                                                                    | Premises/Building                                                                                 |                                                                                                    | ^                       |
| Road / Street*                                                                                                    | City / Town / L                                                                                                    | ocality / Village*                                                                                           |                                                                                                   |                                                                                                    | Тор                     |
|                                                                                                    |                                                                                                    |                                                                                                    |                                                                                                   |                                                                                                    | Show all                |
| MAHADISCOMpdf                                                                                                    |                                                                                                    |                                                                                                    |                                                                                                   |                                                                                                    | anow an                 |
| C Goods And Services Tax Network [IN]                                                                                                    | ]   https://services.gst.gov.in/s                                                                                                    | ervices2/auth/getlut                                                                                         | form                                                                                              |                                                                                                    | Q 🕁 🗵                   |
| ops 🗹 Analytics 🔣 My JSP 'Form1_Detail 🎇 Prin                                                                                                    | nciple of unjust en 🛛 🔒 Home Pag                                                                                                    | e of Centra 📋 Policy                                                                                         | Confirmation 11 View Gazettes 11 V                                                                | Nelcome to elurix 🔰 SAS Lonon Manager                                                                                                    |                         |
| 2. Name of Witnes                                                                                                    |                                                                                                    |                                                                                                    |                                                                                                   | Second to Contra 9 545 cogon managen                                                                                                    | 8 SAS Information Deliv |
|                                                                                                    | ss • Occupation                                                                                                    |                                                                                                    |                                                                                                   | g sas again managen                                                                                                    | 8 SAS Information Deliv |
| Enter Name                                                                                                    | SS Occupation                                                                                                    | pation                                                                                                    |                                                                                                   | g and began manager                                                                                                    | SAS Information Delice  |
| Enter Name<br>Address of Witness                                                                                                    | ss Occupation                                                                                                    | pation                                                                                                    |                                                                                                   |                                                                                                    | SAS Information Delin   |
| Enter Name<br>Address of Witness<br>Building No./ Flat N                                                                                                    | ss Occupation<br>Enter Occup                                                                                                    | pation                                                                                                    | Name of the Premises / Building                                                                   | n comine to contra 🕤 and cogon manager                                                                                                    | SAS Information Delin   |
| Enter Name<br>Address of Witness<br>Building No./ Flat N<br>Enter Building N                                                                                                    | s• Occupation<br>Enter Occup<br>s•<br>No.• Floor No.<br>2./ Flat No. Enter Floor                                                                                                    | No                                                                                                    | Name of the Premises / Building<br>Premises/Building                                              |                                                                                                    | SAS Information Deli    |
| Enter Name<br>Address of Witness<br>Building No./ Flat f<br>Enter Building No                                                                                                    | s* Occupation<br>Enter Occup<br>s*<br>No.* Floor No.<br>2./ Flat No. Enter Floor                                                                                                    | No                                                                                                    | Name of the Premises / Building<br>Premises/Building                                              |                                                                                                    | SAS Information Deli    |
| Enter Name<br>Address of Witness<br>Building No./ Flat N<br>Enter Building Nc<br>Road / Street*                                                                                                    | s* Occupation<br>Enter Occup<br>s*<br>No.* Floor No.<br>o./ Flat No. Enter Floor<br>City / Town /                                                                                                    | No<br>Locality / Village •                                                                                   | Name of the Premises / Building<br>Premises/Building                                              |                                                                                                    | SAS Information Deli    |
| Enter Nama<br>Address of Witness<br>Building No./ Flat H<br>Enter Building No<br>Road / Street<br>Enter Road / Stre                                                                                                    | ss*         Occupation           Enter Occup         Enter Occup           s*         Floor No.           o./ Flat No.         Enter Floor           City / Town /         City / Town /                                                                                                    | No<br>Locality / Village •<br>fown/Locality/Villag                                                           | Name of the Premises / Building<br>Premises/Building                                              |                                                                                                    | SAS Information Deli    |
| Enter Name<br>Address of Witness<br>Building No./ Flat h<br>Enter Building No.<br>Road / Street<br>Enter Road / Street<br>State*                                                                                                    | ss Occupation           Enter Occup           o./ Flat No.           Enter Floor           City / Town /           eet           Enter City/1           District*                                                                                                    | No<br>Locality / Village •<br>rown/Locality/Villag                                                           | Name of the Premises / Building<br>Premises/Building<br>PIN Code*                                 |                                                                                                    | SAS Information Deli    |
| Enter Name<br>Address of Witnest<br>Building No./ Flat N<br>Enter Building No.<br>Road / Stret<br>Enter Road / Stre<br>State *                                                                                                    | Cocupation     Enter Floor     City J Town /     Enter CityJ      City J Town /     Enter CityJ      Select                                                                                                    | No<br>Locality / Village •<br>rown/Locality/Villag                                                           | Name of the Premises / Building<br>Premises/Building<br>PIN Code •<br>Enter PIN Code              |                                                                                                    | SAS Information Deli    |
| Enter Name<br>Address of Witness<br>Building too, Jint a<br>Enter Building No.<br>Read / Street<br>Enter Road / Street<br>State<br>State<br>State<br>Belect                                                                                                    | ss Occupation           Enter Occup           •           No.•           Floor No.           o.J Flat No.           Enter Floor           City / Town /           eet           Enter City/T           District•           •           •           •                                                                                                    | No<br>Locality / Village •<br>rowr/Locality/Villag                                                           | Name of the Premises / Building<br>Premises/Building<br>PIN Code •<br>Enter PIN Code              |                                                                                                    | SAS Information Deli    |
| Enter Name Address of Witness Building No./ Flat H Enter Building No./ Flat H Enter Building No. Constraints Enter Road / Street Enter Road / Stre Enter Road / Stre Enter Road / Stre Enter Place of Fling LUT Enter Place                                                                                                    | ss Occupation           Enter Occup           •           No.•           Floor No.           c./ Flat No.           Enter Floor           city / Town /           eet           District •           v           Second of Filing           26/02/2018                                                                                                    | No<br>Locality / Village*<br>rown/Locality/Villag<br>v<br>LUT*                                               | Name of the Premises / Building<br>Premises/Building<br>PIN Code •<br>Enter PIN Code              |                                                                                                    | SAS Information Deli    |
| Enter Name<br>Address of Witness<br>Building too, Fat E<br>Enter Building No.<br>Rad / Street<br>Enter Road / Street<br>State<br>State<br>State<br>State<br>Disco of Filing LUT<br>Enter Place                                                                                                    | Occupation     Enter Occu      Occupation     Enter Floor     Occupation     Caty / Town /     Enter Caty/T     Oistrict     Select      Date of Filing     26/02/2018                                                                                                    | No<br>Locality / Village*<br>Town/Locality/Villag<br>LUT*                                                    | Name of the Premises / Building<br>Premises/Building<br>PIN Code •<br>Enter PIN Code              | 5. Primary Authorized signatory                                                                                                    | SAS Information Deli    |
| Enter Name Address of Witness Building AA/ Flat T Enter Building AA/ Flat T Enter Building AA/ Flat T Enter Read / Street* State* Select Place of Fining LUT* Enter Flace Name of Primary/ Select Name of Primary/                                                                                                    | Coccupation Enter Occupation Enter Cocup  City Town / Enter Floor City Town / Enter City/T District  Select Date of Filing City City City City City City City City City City City City City City City City City                                                                                                    | No<br>Locality / Village*<br>rown/Locality/Villag<br>v<br>LUT*                                               | Name of the Premises / Building<br>Premises/Building<br>PIN Code*<br>Enter PIN Code               | 5. Primary Authorized signatory<br>or other Authorized signatory<br>can sign the Application Form                                                            | SAS Information Deli    |
| Enter Name Address of Witness Building No./ Flat I Enter Building No./ Flat I Enter Building No./ State Enter Road / Stree Enter Road / Stre State* State* S | Coccupation     Enter Cocu      City / Town /     Enter Floor     City / Town /     Enter City /     District     District     Date of Filing     Ze/03/2018     other Authorized Signatory                                                                                                    | No<br>Locality / Village*<br>rown/Locality/Villag<br>v<br>LUT*<br>Place*<br>Date*                            | Name of the Premises / Building<br>Premises/Puilding<br>PIN Code •<br>Enter PIN Code              | 5. Primary Authorized signatory<br>or other Authorized signatory<br>can age the Applicator Form<br>6. Once signed and filed, Form<br>cannot be addied        | SAS Information Deli    |
| Enter Name<br>Address of Witness<br>Building No. / Fat I<br>Enter Building No. / Fat I<br>Enter Building No. / Fat I<br>Enter Building No. / Fat I<br>State<br>State<br>State<br>Pice of Filing LUT<br>Enter Piace<br>Designation / Statu<br>O DSC is computed<br>O DSC is prompted                                                                                                    | Coccupation     Enter Occu      Chy Town /     Enter Floor     Chy Town /     Enter ChyT     District     Select     Date of Filing     26/02/2018     other Authorized Signatory                                                                                                    | No<br>Locality / Village*<br>rown/Locality/Villag<br>LUT*<br>Place*<br>Enter Place<br>Date*<br>26/02/2018    | Name of the Premises / Building<br>Premises/Building<br>PIN Code *<br>Enter PIN Code              | 5. Primary Authoridad signatory<br>or other Authoridad signatory<br>or an an anti-the Application Form<br>6. Once signed and filed, Form<br>cannot be edited | SAS Information Deli    |
| Enter Name Address of Witness Building Avol Flat T Enter Building Avol Flat T Enter Road / Street* Enter Road / Street* State* Select Place of Pining LUT Enter Place Name of Primary/ Select Designation / Stat O DSC is compulsion DSC is computed on the state of the state problem                                                                                                    | ss Occupation Enter Cocu  No. Floor No. City Town / Enter Floor City Town / Enter City/T Enter City/T Enter C | No<br>Locality / Village*<br>rown/Locality/Villag<br>v<br>LUT*<br>Place<br>Enter Place<br>Dete<br>26/02/2018 | Name of the Premises / Building<br>Premises/Building  PIN Code  Enter PIN Code                    | 5. Primary Authorized signatory<br>or other Authorized signatory<br>can sign the Application Form<br>6. Once signed and filed, Form<br>cannot be edited      | S SAS Information Deli  |
| Enter Nama<br>Address of Witness<br>Building No/ Flat T<br>Enter Building No<br>Road / Street<br>Enter Road / Stre<br>State<br>Flace of Filing LUT<br>Enter Place<br>Name of Primary/<br>Select<br>Designation / State                                                                                                    | SAVE PREVIEW S Cocupation Enter Floor City J Town / Enter Floor City J Town / Enter Floor City J Town / Enter City/J District Date of Filing City City And Signatory                                                                                                    | No<br>Locality / Vilage*<br>owr/Locality/Vilag<br>LUT*<br>Place*<br>Place*<br>Dete*<br>26/02/2018            | Name of the Premises / Building Premises/Building PIN Code Enter PIN Code Story AND FILE WITH EVC | S. Primary Authorized signatory<br>or other Authorized signatory<br>can sign the Application Form<br>6. Once and and filed, Form<br>cannot be edited         | SAS Information Deli    |

- 5.11. Follow the steps given hereunder:
  - 5.11.1.Enter the details of two independent witnesses. These details includes, Name of Witness, Occupation, and Address etc. Please fill all the details. The fields marked as asterisk (\*) are mandatory fields.
  - 5.11.2. Primary Authorized signatory or other Authorized signatory may sign the Application Form with the DSC or, as the case may be, the EVC.
- 5.12. Fill all the requisite information as explained above. The application may be saved at any point of time during the submission. Once the application is saved, it is required to be submitted with DSC or EVC, as the case may be (at GSTN portal). Form so filed cannot be edited. Hence due care may please be taken wile processing and submission of said form.

### 5.13. Document Upload:

- 5.13.1. Previous Letter of Undertaking (LUT), irrespective whether it is submitted manually to the jurisdictional officer of the State or the Centre, said LUT may also be uploaded at the GSTN portal.
- 5.13.2. The fresh LUT, if any, that is required to be submitted may also be prepared online and submitted to the GSTN portal.
- 5.13.3. Only PDF or JPEG file formats are allowed.
- 5.13.4. Maximum file size for upload is 2 MB.
- 5.14. As explained above, save and submit the LUT in FORM GST-RFD-11. LUT once submitted shall be valid for the <u>whole</u> <u>financial year.</u>

It is reiterated that the registered person shall make the zero-rated supply of the goods or services or both within the time limit specified in *sub-rule (1)* of rule 96A of the Maharashtra Goods and Services Rules, 2017. (Please refer Trade Circular No. 50T of 2017 dated 7<sup>th</sup> December 2017.) The instructions about the procedure of submission of LUT stands modified as above. The rest of the contents of the Trade Circular 50T of 2017 dated 7<sup>th</sup> December 2017 remains unchanged.

7. This circular is clarificatory in nature and cannot be made use of for interpretation of provisions of law. If any member of trade has any doubt, he may refer the matter to this office for further clarification.

Yours faithfully,

(RAJIV JALOTA)

Commissioner of State Tax (GST) Maharashtra State, Mumbai.

No. JC/HQ-I/GST/LUT/BOND/2017-18

Mumbai, Date 28th Feb. 2018

### Trade Cir. No. 10 T of 2018

Copy forwarded for information to,

- (1) The Joint Commissioner of State Tax, (MAHAVIKAS) with a request to upload this Trade circular on MSTD web-site.
- (2) Deputy Secretary, Finance Department, Mantralaya, Mumbai.
- (3) Accounts Officer, Sales Tax Revenue Audit, Mumbai and Nagpur.

**(D. M. Thorat)** Joint Commissioner of State Tax (GST), HQ-1, Maharashtra State, Mumbai